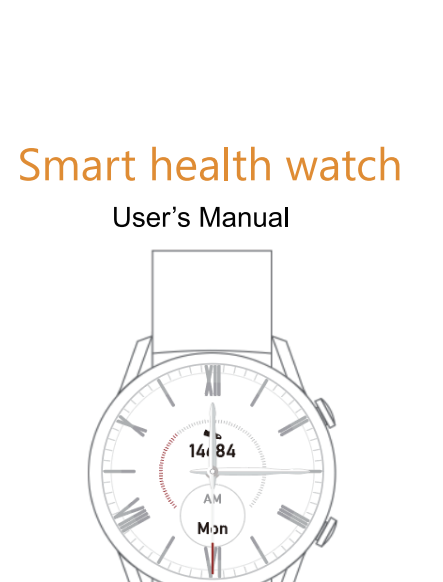

Please read this user manual carefully

before use

## HEALTH SMART WATCH MANUAL

## TABLE OF CONTENTS

| English manual     | 01-11 |
|--------------------|-------|
| 中文说明书              | 12-22 |
| คู่มือภาษาไหย      | 23-33 |
| Manual en español  | 34-44 |
| Русский мануал     | 45-55 |
| 日本語マニュアル           | 56-66 |
| Deutsches Handbuch | 67-77 |

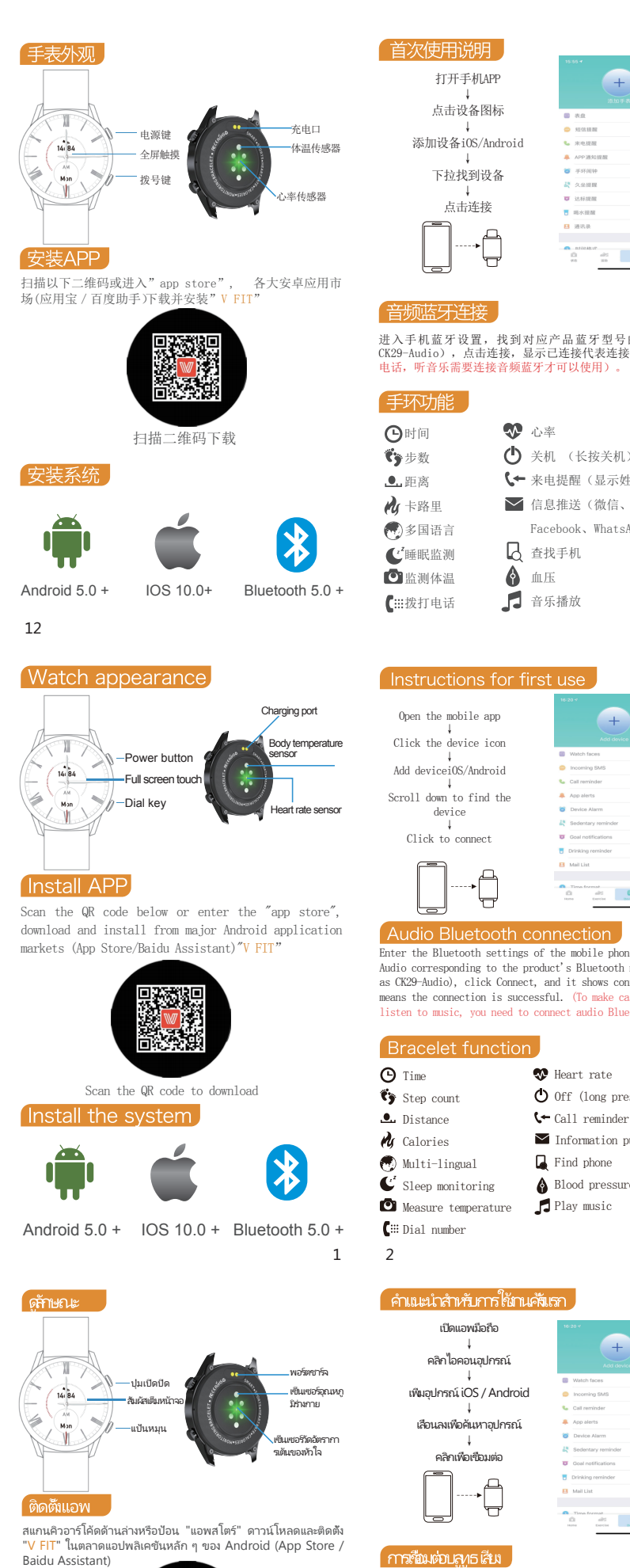

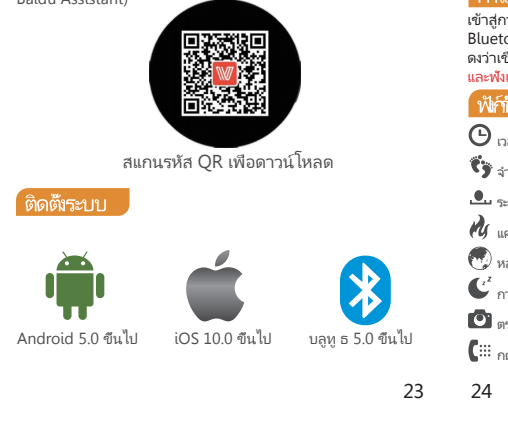

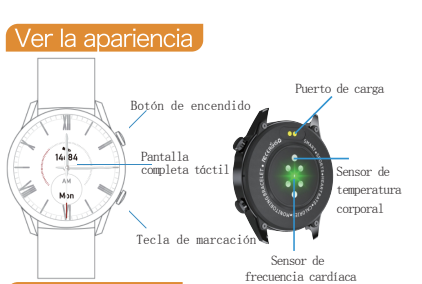

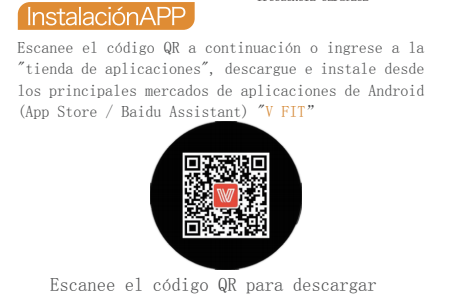

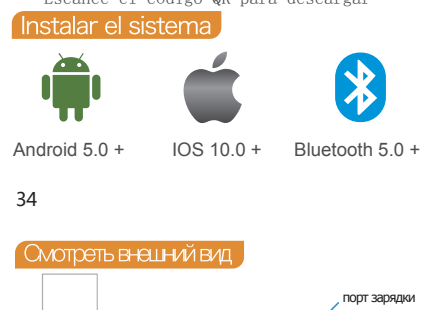

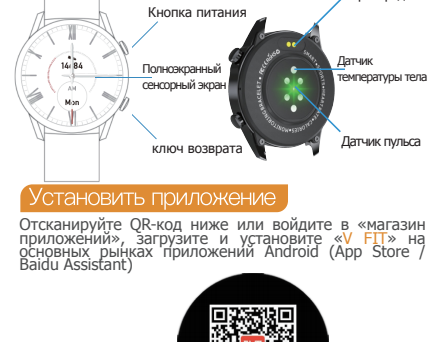

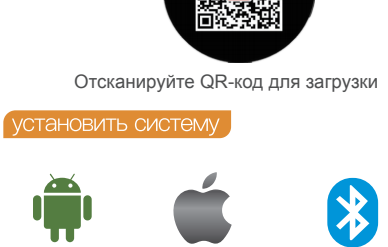

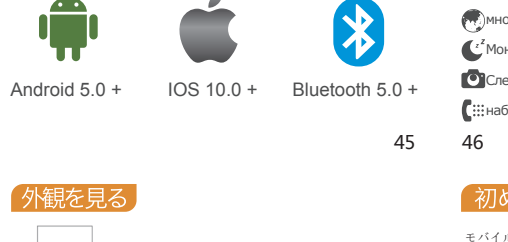

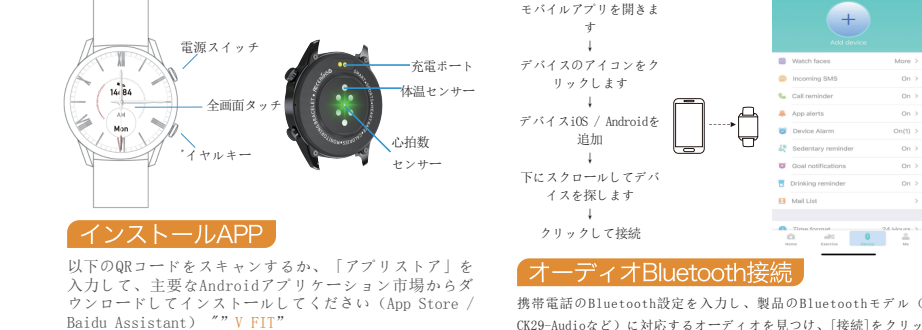

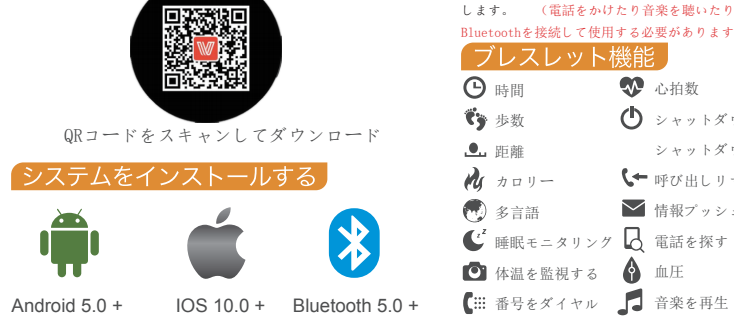

56

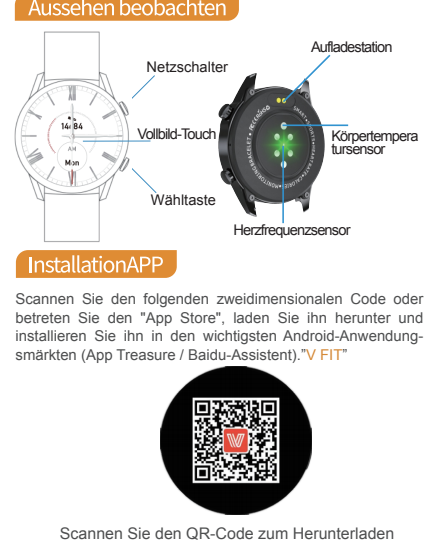

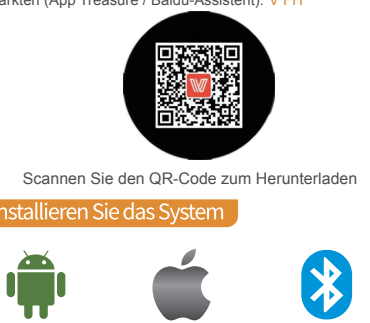

Android 5.0 + IOS 10.0 + Bluetooth 5.0 +

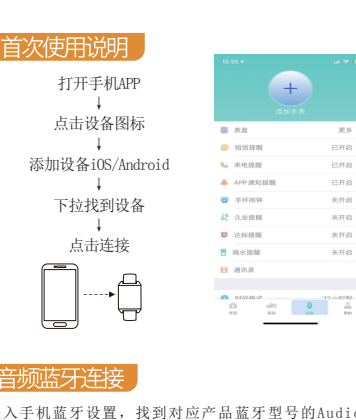

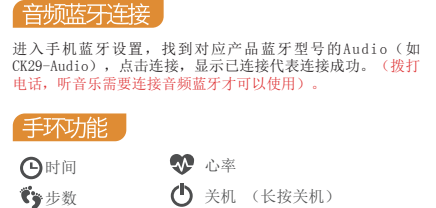

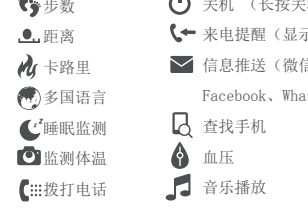

日时间

**、**步数

.●...距离

Open the mobile app

Click the device icon

Add deviceiOS/Android

Scroll down to find the

device

Click to connect

ter the Bluetooth settings of the mobile phone, find the

Audio corresponding to the product's Bluetooth model (such as CK29-Audio), click Connect, and it shows connected, which

sten to music, you need to connect audio Bluetooth to u

🐼 Heart rate

🗲 Call reminder

📕 Find phone

🞽 Information push

🕐 Off (long press shutdown)

Time format 26 Me are a alta 0 0 ne torche ne ne

เข้าสู่การตั้งค่า Bluetooth ของโทรศัพท์มือถือค้นหาเสียงทีตรงกับรุ่น

Bluetooth ของผลิตภัณฑ์ (เช่น CK29-Audio) คลิกเชื่อมต่อและแส

ดงว่าเชื่อมต่อแล้วซึ่งหมายคว<sup>ิ</sup>ามว่าการเชื่อมต่อสำเร็จ (ในการโหรออก และพังเพลงคุณต้องเชื่อมต่อบลูทู ธ เสียงเพื่อใช้งาน)

🕊 การตรวจสอบการนอนหลับ 🛛 🗛 ค้นหาโทรศัพท์

👽 อัตราการเต้นของหัวใจ

าย 🛕 ความดันโลหิต

🗖 เล่นเพลง

🕒 ปิดเครื่อง (กดค้างไว้เพื่อปิด)

🕻 🗲 เตือนการโทร (ชื่อทีแสดงและหมายเลข)

🚩 การผลักดันข้อมูล (WeChat, QQ,

Facebook, WhatsApp ฯลฯ )

at 0

means the connection is successful. (To make calls and

C Sleep monitoring A Blood pressure

Audio Bluetooth co

😘 Step count

🔥 Calories

ดำแนะนำสำหรับกา

🕒 ເກລາ

🁣 จำนวนก้าว

🚨 ระยะหาง

🚺 แคลอรี

🗒 หลายภาษา

🖸 ตรวจสอบอุณหภูมิของร่าง

Enciende el teléfonoAPP

Haz clic en el ícono del

dispositivo

Añadir dispositivoiOS/An-

droid ↓

Desplácese hacia abajo

para encontrar el

dispositivo.

Haz clic para conectarte

Bluetooth para usarlo)

😚 Recuento de pasos

👤 Distancia

😡 Plurilingüe

Monitoreo del sueño

Откройте мобильное приложение

Щелкните значок устройства

Добавить устройство iOS / Android

Прокрутите вниз, чтобы найти

устройство

Нажмите, чтобы подключиться

Время

Количество шагов

\_\_\_\_\_расстояние

многоязычный

<sup>2</sup>Мониторинг сна

初めて使用する

モバイルアプリを開きま

デバイスのアイコンをク

リックします

追加

下にスクロールしてデバ

イスを探します

▲ 距離

() 步数

クリックして接続

オーディオBluetooth接続

レスレット機能

CK29-Audioなど)に対応するオーディオを見つけ、[接続]をクリッ

クすると、接続されていると表示され、接続が成功したことを意味

します。 (電話をかけたり音楽を聴いたりするには、オーディオ

👽 心拍数

♪ カロリー ↓ 呼び出しリマインダー

😡 多言語 🛛 情報プッシュ

🖸 体温を監視する 💧 血圧

Öffnen Sie die mobile App

Klicken Sie auf das

hinzufügen

Scrollen Sie nach unten, um

das Gerät zu finden

Klicken Sie hier, um eine

Verbindung herzustellen

Schrittzahl

Kalorien

67 68

Lentfernung

mehrsprachig

Schlafüberwachung

Überwachen Sie die Körpertempe

Gerät iOS / Android

Gerätesymbol

🕛 シャットダウン

Geben Sie die Bluetooth-Einstellungen des Mobiltelefons ein

suchen Sie das Audio, das dem Bluetooth-Modell des

Produkts entspricht (z. B. CK29-Audio), klicken Sie auf

Verbinden, und es wird die Verbindung angezeigt, was bedeutet, dass die Verbindung erfolgreich ist. (Um Anrufe zu tätigen und Musik zu hören, müssen Sie Audio-Bluetooth undeinden zu köngen.)

nden, um verwenden zu können.)

シャットダウンするには長押し

Калорий

----

Введите настройки Bluetooth мобильного телефона, найдите аудио, соответствующее модели Bluetooth продукта

(например, СК29-Аudio), нажмите «Подключить», и появится сообщение «Подключено», что означает услешное подключение. (Чтобы совершать зоонки и стушать музыку, вам необходимо подключить аудио Bluetooth для

ОСледите за температурой тела 🛉 Найти телефон

Calorías

Hora

Conexión de audio Bluetooth

grese la configuración de Bluetooth del teléfono móvil,

🐼 Ritmo cardiaco

🖒 Apagar (mantener

🕻 Presionado para apagar)

llamada entrante

Información de empuje

Encuentra teléfono

Exercise Device Me

💎 Частота сердцебиения

⊱ входящий звонок

🗹 Информационный

📕 артериальное давление

+

Dan formation 20 billiou re-

Energias Device Ma

\_\_\_\_

💎 Pulsschlag

Herunterfahren

Anruferinnerung

C Telefon suchen

Blutdruck

atur 🗖 spiel Musik

Informationsschub

играть музыку

() Выключение

толчок

busque el audio correspondiente al modelo de Bluetooth del

conectado, lo que significa que la conexión es exitosa. (Para

hacer llamadas y escuchar música, debe conectar el audio

💽 Medida de temperatura 🛛 🚯 Presión arterial

🕻 🏭 Marque el número 🎜 Reproducir música

🕻 🏭 กดหมายเลข

เปิดแอพมือถือ

คลิกไอคอนอุปกรณ์

เพิ่มอุปกรณ์ iOS / Android

เลือนลงเพื่อค้นหาอุปกรณ์

คลิกเพื่อเชื่อมต่อ

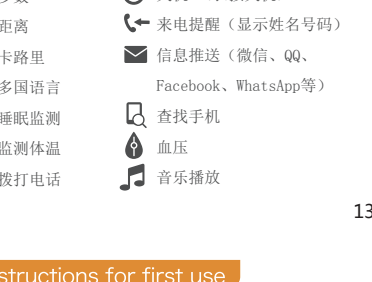

alts 0 0

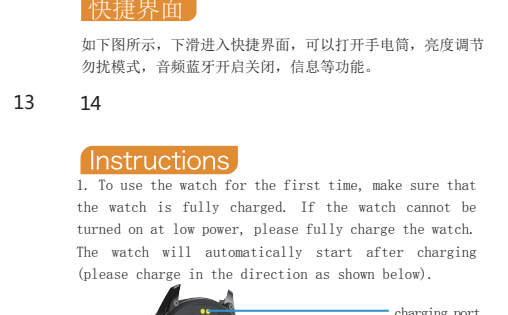

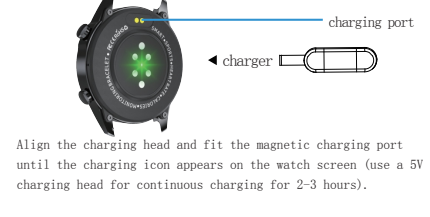

1. 首次使用手表,确保手表电量充足,若低电无法开机请给手

表充满电.手表充电以后将会自动启动(请按下图方向充电)。

吸附到金属制品上导致充电线不良

(用5V充电头连续充电2-3小时)

会自动开机。

是否关机? × 😔

入关机界面进行开关机

注意:充电完成后把充电线拔出USB充电头,避免磁吸充电器

将充电头对准, 贴合磁吸充电口,直到手表屏幕出现充电图标

2. 开机: 在关机状态下,长按电源键3s开机。充电的时候手表

3. 关机:手表开机状态下,长按电源键,页面会跳出关机界面

08:7C:B0 00:00:18 ID:C1ED

,选择✔ 后,手表将关机,或者进入菜单,点击关机图标进

- 充电口

▲充电器 □

SN91 **◆** 手表型号

47.03.2.00← 固件版本号

的蓝牙ID不一样,图片仅供参考)

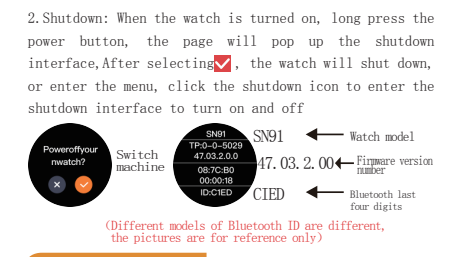

As shown in the figure below, slide down to enter the shortcut interface, you can turn on the flashlight, adjust the brightness of the do not disturb mode, turn on and off the audio Bluetooth, information and other functions. 3 4

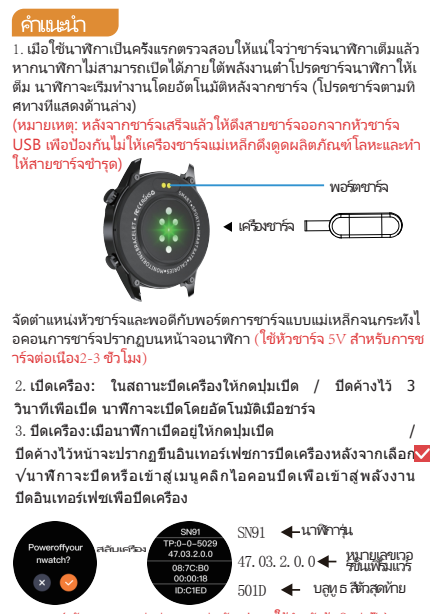

งกันรปภาพใช้สำหรับอ้างอิงเท่กนั้น) ดังแสดงในรปด้านล่างเลือนลงเพื่อเข้าส่อินเทอร์เฟซทางลัดคณสาม ารถเปิดไฟฉายปรับความสว่างของโหมดห้ามรบกวนเปิดและปิดบลูทู ธ เสียงข้อมูลและพังก์ขันอื่น ๆ 25 26 Cuando utilice el reloj por primera vez, asegúrese de que esté

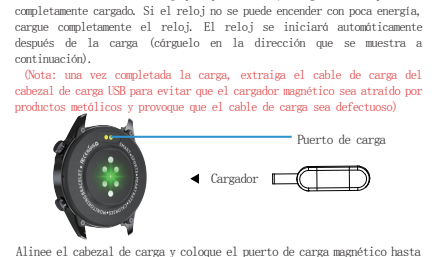

que aparezca el icono de carga en la pantalla del reloj (use de carga de 5V para una carga continua durante 2-3 horas). producto (como CK29-Audio), haga clic en Conectar y se muestra 2. Encienda: en el estado de apagado, presione y mantenga presionado el botón de encendido durante 3 segundos para encender. El reloj se encenderá automáticamente cuando se cargue. 3. Apagado: cuando el reloj está encendido, mantenga presionado el la pógina mostraró la interfaz de apagado, después <u>Deslizar ha</u>cia arriba le seleccionar 📈 el reloj se apagaró o ingrese al menú, haga clic en el ícono de apagado para ingresar a la interfaz de apagado para SN91 Keloj modelo Poweroffyour nwatch? 47.03.2.0.0 Número de versión del firuware 08:7C:B0 00:00:18 ID:C1ED 01D 🔶 Bluetooth últimos

> Como se muestra en la figura a continuación, deslice hacia abajo para ingresar a la interfaz de acceso directo, puede ancender la linterna ajustor el brillo del modo no molectar apagar el audio Bluetooth, información y otras 35 36

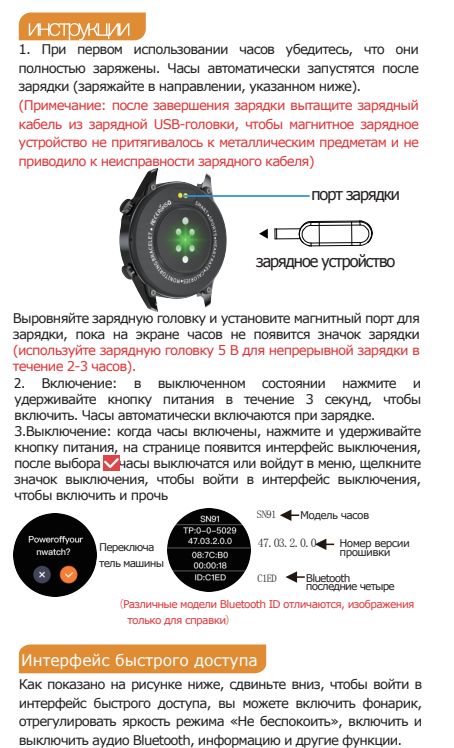

指示 初めて使用するときは、完全に充電されていることを確認してく ださい。低電力で電源が入らない場合は、完全に充電してください 充電後、自動的に時計が起動します(下記の方向に充電してくだ 充電が完了したら、磁気充電器が金属製品に引き付けら 

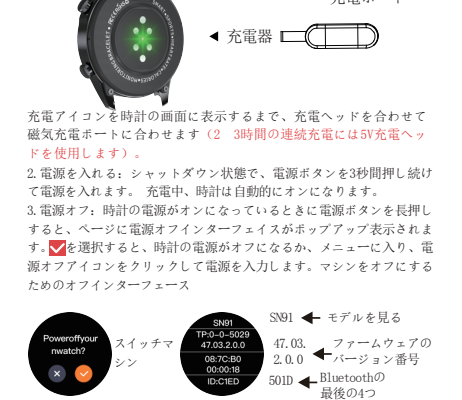

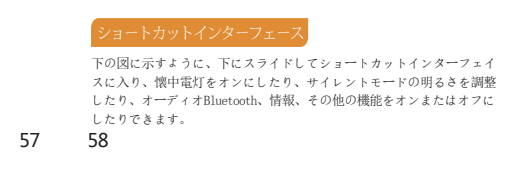

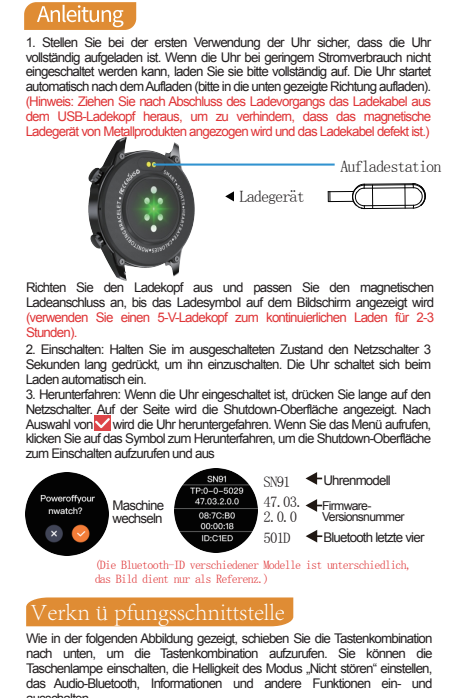

69 70

| 1. 点击亮度调节图                                                                                                    | 图标, 点+增加亮度, 点-降                                                                                                    | 低亮度。                                                                                                    |
|----------------------------------------------------------------------------------------------------|----------------------------------------------------------------------------------------------------|----------------------------------------------------------------------------------------------------|
|                                                                                                    | ▶<br>下滑<br>快捷界面                                                                                                    | F →                                                                                                    |
| <ol> <li>点击 <ul> <li>点击 <ul> <li>进入</li> <li>请在APP端设置。</li> <li>如下图所示右</li> <li>步,音乐,睡眠等</li> </ul> </li> </ul></li></ol>                                                                                                    | 77扰模式,选择开启和关闭<br>骨进入圆盘功能界面,上<br>界面。下滑进入快捷界面                                                                                                    | 们勿扰,勿扰时间段<br>滑进入天气界面,计<br>ī,左滑进入功能列                                                                                       |
| 表界面。<br>天气<br>11℃/20℃<br>12:16~12:10℃<br>12:16~12:10℃                                                                                                    |                                                                                                    |                                                                                                    |
|                                                                                                    | でである                                                                                                    |                                                                                                    |
| 左游 一                                                                                                    |                                                                                                    | -                                                                                                    |
| Ex                                                                                                    |                                                                                                    | ③ *死止/<br>③ *死<br>(限 二曲県)                                                                                                 |
| C HILLE                                                                                                    |                                                                                                    |                                                                                                    |
| 1. Click the brightnes                                                                                                    | s adjustment icon, click + to                                                                                                    | increase brightness, and                                                                                                  |
| click-to decrease brig                                                                                                    | htness.                                                                                                    |                                                                                                    |
| Main interface<br>2. Click on err<br>disturb, please set th<br>3. Swipe right to enter<br>and slide up to enter the                                                                                                    | Shortcut interface<br>the do not disturb mode, choose<br>e do not disturb time period of<br>r the disk function interface<br>the weather interface, step con                                                                                                    | Drightness<br>se to turn on and off do no<br>on the APP.<br>as shown in the figure below<br>unting, music, sleep and othe |
| interfaces. Swipe down<br>the function list inte<br>"tout"<br>"tou"<br>"tou"<br>"tou"<br>"tou"                                                                                                    | a to enter the shortcut interf<br>rface.                                                                                                    | ace, and swipe left to ente                                                                                               |
| Slide up                                                                                                    | Swipe right                                                                                                    | at Decline                                                                                                    |
| Swipe left                                                                                                    |                                                                                                    |                                                                                                    |
| Find Prone     Photograph     Photograph     Photograph     Photograph     Photograph                                                                                                    | Git code     Git code     Git Code     Git Code                                                                                                    | Peast     Power off     R code     Code                                                                                   |
| Col<br>Col<br>2 Mate                                                                                                    | O rorigo<br>O C2<br>D Hoort rates<br>D Hoort rates<br>D HOORT P HOOFT P HOOFT P HOO | Are Store                                                                                                    |
| <ol> <li>คลิกไอคอนปรับค<br/>ดความสว่าง</li> </ol>                                                                                                    | าวามสว่างคลิก + เพื่อเพิ่มคว                                                                                                    | ามสว่างและคลิกเพือล                                                                                                    |
| ง<br>เม่า<br>เม่า<br>เม |                                                                                                    |                                                                                                    |
| <ol> <li>คลิกง ปีเอเข้าสู่</li> <li>โปรดตั้งช่วงเวลาห้า</li> <li>เปิดไปทางขวาเพื่อเข้าสู่</li> <li>ปัดขึ้นเพื่อเข้าสู่อินเทอร์เท<br/>ปัดลงเพื่อเข้าสู่อินเทอร์เท</li> </ol>                                                                                                    | อะเพยวหราท หรด<br>โหมดห้ามรบกวนเลือกเปิด<br>มมรบกวนในฝัง APP<br>อินเทอร์เฟซฟังก์ชันของดิสก์ดัมแส<br>เขศสภาพอากาศการนับก้าวเพลงก<br>ซทางลัดและบิดไปทางข้ายเพื่อเข้า                                                                                                    | รางรัก<br>เและปิดห้ามรบกวน<br>ลงในรูปด้านล่าง<br>เรนอนหลับและอินเทอร์เฟซอิน ฯ<br>สู่อินเทอร์เฟซรายการฟังก์ชัน             |
| Weather<br>11°C/20°C<br>1-16 11°C/20°C<br>1-16 10°C<br>1-16 10°C                                                                                                    |                                                                                                    | € 254 Mon                                                                                                    |
| Indiana                                                                                                    | ปาร์า มืดไปหางขว                                                                                                    | п 🕀 аяал                                                                                                    |
| Elmy                                                                                                    |                                                                                                    |                                                                                                    |

| C Revert<br>C Revert<br>C Reve |
|----------------------------------------------------------------------------------------------------|
| 6                                                                                                    |
| Haga clic en el icono de ajuste de brillo, haga clic en +<br>a aumentar el brillo y haga clic para disminuirlo.                                                                                                    |
| Disminución Crife C ()                                                                                                    |
| rfaz principal Interfaz de acceso directo Brillo                                                                                                    |
| Haga clic en S Ingrese al modo de no molestar, elija activar o activar No molestar, configure el período de no molestar en la icación.                                                                                                    |
| esiice ei dedo nacia la derecna para ingresar a la interiaz de                                                                                                    |

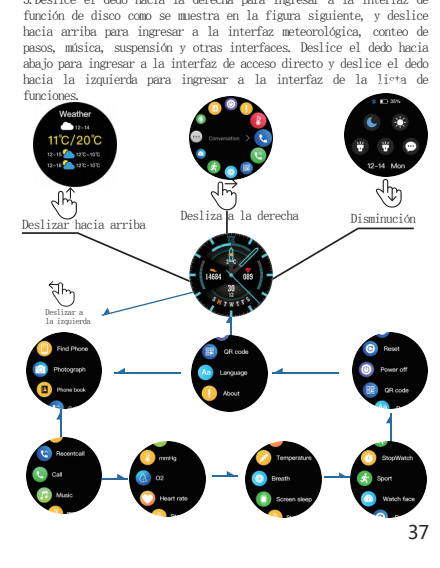

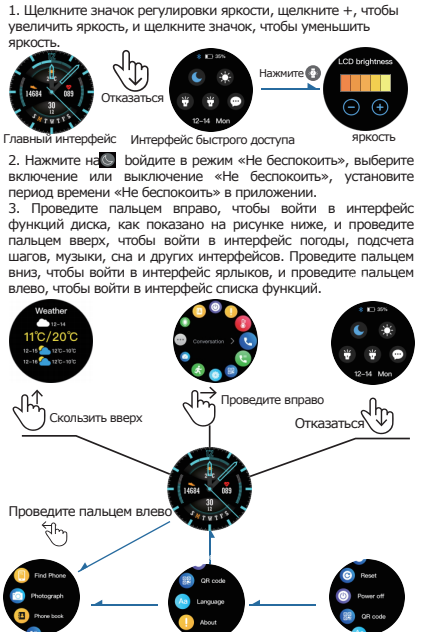

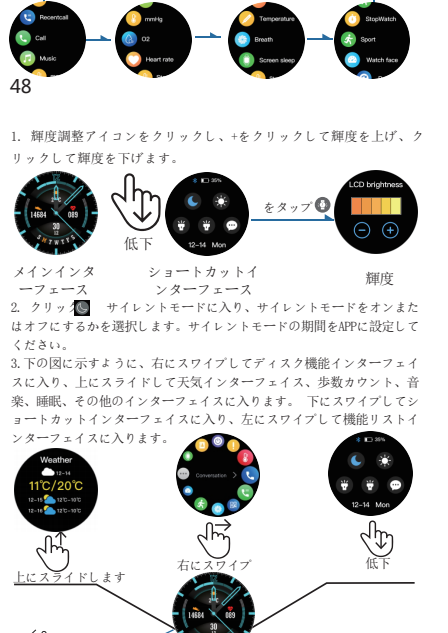

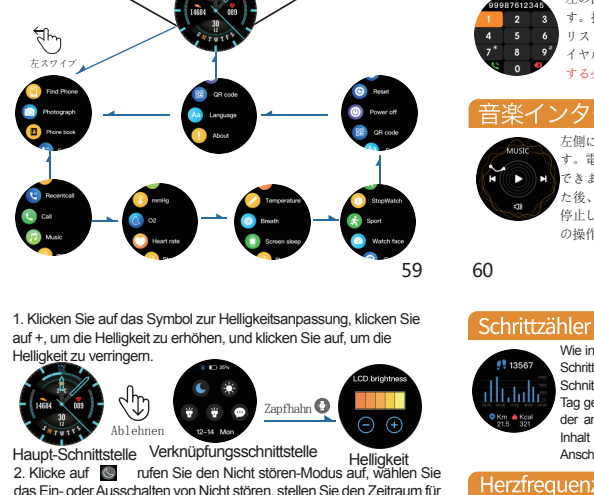

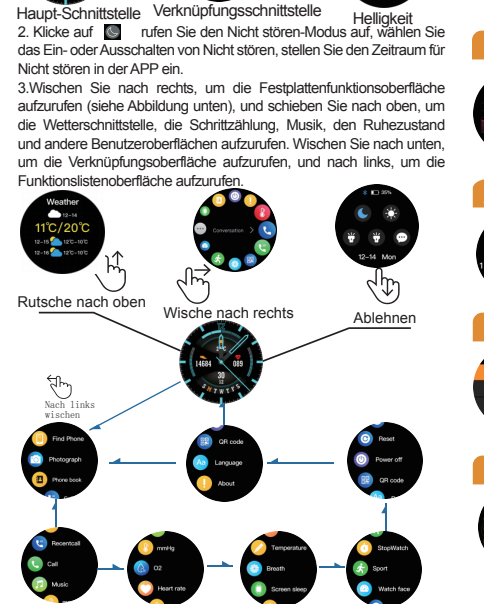

| 11387<br>→二十步总数、还可以显示当天洋海柱路里总<br>数该内容也可以在连接手环后,在手机APP中查<br>看。                                                                                                    |
|----------------------------------------------------------------------------------------------------|
| ● 如本語 (1995年)<br>「「「」」」<br>「」」」<br>「」」<br>「」」<br>「」」」<br>「」」」<br>「」」」<br>「」」<br>「」」」<br>「」」」<br>「」」」<br>「」」」<br>「」」」<br>「」」」<br>「」」」<br>「」」」<br>「」」」<br>「」」」<br>「」」」<br>「」」」<br>「」」」<br>「」」」<br>「」」」<br>「」」」<br>「」」」<br>「」」」<br>「」」」<br>「」」」<br>「」」」<br>「」」」<br>「」」」<br>「」」」<br>「」」」<br>「」」<br>「」」<br>「」<br>「                                                                                                    |
| 呼吸界面<br>如左图所示呼吸界面,可以根据提示进行呼气,吸气进行训练。(可以根据自己实际修改训练时间和训练状态)。                                                                                                    |
| <b>通话界面</b><br>如左图所示,是拨号界面:连接手机后,和<br>手机一样可以按照通讯录、最近通话列表快<br>速查找联系人,也可以直接拨号。(需要连<br>接音频蓝牙)                                                                                                    |
| <b>音乐界面</b><br>↓ 如左图所示,是音乐控制界面:连接手机后<br>,手表可以控制手机的播放器,手机在播放<br>音乐界面,点击进去后,可以用手表控制手<br>机音乐进行播放/暂停,上一曲,下一曲操作<br>。                                                                                                    |
| 16                                                                                                    |
| Step counter interface                                                                                                    |
|                                                                                                    |
| As shown on the left, it is the step counter interface of the bracelet. This interface mainly displays the total mathematical states are also display the total mathematical states are also display the total mathematical states are also be viewed in the mobile APP after connecting the bracelet.                                                                                                    |
| A shown on the left, it is the counter interface of the bracelet. This interface mainly displays the total mathematical strategies of calories consumed that day. This content can also be viewed in the mobile APP after connecting the bracelet.                                                                                                    |
| A shown on the left, it is the near rate measurement interface of the bracelet. This interface minly displays the total maker of steps contred on the day, and can also display the total maker of aclorise consumed that day. This content can also be viewed in the mobile APP after connecting the bracelet.                                                                                                    |
| Image: state of the state of the state |
| <text><text><section-header><section-header><section-header></section-header></section-header></section-header></text></text>                                                                                                    |
| <text><text><section-header><section-header><section-header><section-header><section-header></section-header></section-header></section-header></section-header></section-header></text></text>                                                                                                    |
| <text><text><section-header><section-header><section-header><section-header><section-header><section-header></section-header></section-header></section-header></section-header></section-header></section-header></text></text>                                                                                                    |

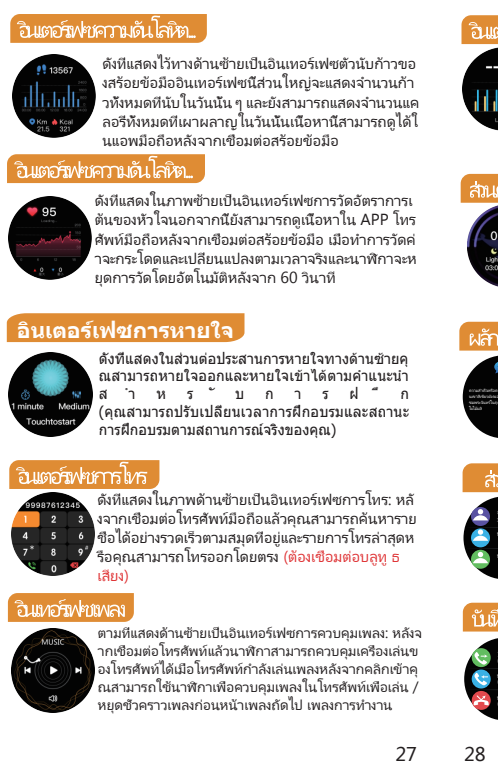

| Podóm                                                                                                    | otro                                                                                                    |
|----------------------------------------------------------------------------------------------------|----------------------------------------------------------------------------------------------------|
| • Km • Kcal<br>21.5 321                                                                                                    | Como se muestra en la imagen de la izquierda, es la<br>interfaz de contador de pasos del brazalete. Esta<br>interfaz muestra principalmente el número total de<br>pasos contados en el día y también puede mostrar el<br>número total de calorías consunidas ese día. Este<br>contenido también se puede ver en la aplicación móvil<br>después de conectar el brazalete.                     |
| Ritmo (                                                                                                    | cardiaco                                                                                                    |
| 95<br>                                                                                                    | Como se muestra a la izquierda, es la interfaz de<br>medición del ritmo cardíaco. El contenido también se<br>puede ver en la aplicación móvil después de conectar el<br>brazalete. Al medir, el valor saltará y cambiará en<br>tiempo real, y el reloj dejará de medir automóticamente<br>después de 60 segundos.                                                                            |
| nterfaz                                                                                                    | de respiración                                                                                                    |
| Como se mestra en la interfaz de respiración de la<br>irquierda, puede exhalar e inhalar de acuerdo con las<br>indicaciones del entrenamiento. (Puede modificar el<br>indicaciones del entrenamiento y el estado del entrenamiento de<br>acuerdo con su situación real). |                                                                                                    |
| nterfaz                                                                                                    | de llamada                                                                                                    |
| 99987612345<br>2 3<br>4 5 6<br>7 8 9*<br>0 9*                                                                                                    | Como se muestra en la imagen de la izquierda, es la<br>interfaz de llamada: después de concectar el teléfono<br>movil, puede luscar contactos rópidmente de acuerdo con<br>la libreta de direcciones y la lista de llamadas<br>recientes, o puede marcar directamente. (Necesita<br>concetar audio Bluetooth)                                                                                |
|                                                                                                    | Com o se muestra a la izquierda, es la interfaz de<br>control de música: después de conectar el teléfono, el<br>reloj puede controlar el reproductor del teléfono.<br>Cuando el teléfono estó reproduciendo música, después de<br>hacer clic, puede usar el reloj para controlar la música<br>del teléfono para reproducir / pausar, la canción<br>anterior, la siguiente canción Operación. |

| Интерф                                                                                                    | ейс счетчика шагов                                                                                                    |
|----------------------------------------------------------------------------------------------------|----------------------------------------------------------------------------------------------------|
| 13567           111           111           111           111           111           111           111           111           111           111           111           111           111           111           111           111           111           111           111           111           111           111           111           111           111           111           111           111           111           111           111           111           111           111           111           111           111           111           111           111           111           111           111           111           111           111           111           111           1111           1111 | Как показано слева, это интерфейс счетчика<br>шагов браслега. Этот интерфейс в основном<br>отображает общее количество шагов,<br>подсчитанных за день, а также может отображать<br>общее количество сожкенных капорий за этот<br>день. Контент также можно просмотреть в<br>мобильном приложении после подключения<br>браслега. |
| Интерф                                                                                                    | ейс пульса                                                                                                    |
| 95<br>                                                                                                    | Как показано на левом рисунке, это интерфейс<br>измерения пульса.Контент также можно<br>просмотреть в приложении для мобильного<br>телефона после подключения браслета. При<br>измерении значение будет скачкообразно<br>изменяться в реальном времени, и часы<br>автоматически прекратят измерение через 60<br>секунд.         |
| Дыхател                                                                                                    | ьный интерфейс                                                                                                    |
| i minute Medium<br>Touchtostart                                                                                                    | Как показано в интерфейсе дыхания слева, вы<br>можете выдыхать и вдыхать в соответствии с<br>подсказками для тренировки. (Вы можете изменить<br>время тренировки и статус тренировки в<br>соответствии с вашей реальной ситуацией).                                                                                             |
| Интерф                                                                                                    | ейс вызова                                                                                                    |
| 99987612345<br>1 2 3<br>4 5 6<br>7* 8 9*<br>0 9*                                                                                                    | Как показано на рисунке слева, это интерфейс<br>вызова: после подключения мобильного<br>телефона вы можете быстро искать контакты по<br>адресной книге и списку недавних вызовов, или<br>вы можете набирать номер напрякую.<br>(Необходимо подключить аудио по Bluetooth)                                                       |
| Музыка                                                                                                    | льный интерфейс                                                                                                    |
|                                                                                                    | Как показано слева, это интерфейс управления<br>музыкой: после подключения телефона часы могут<br>управлять плеером телефона. Когда телефон<br>воспроизводит музыку, после щелчка вы можете<br>использовать часы для управления музыкой<br>телефона для воспроизведения / паузы,<br>предыдущей песни, следующей песняОперация.  |

38

步数計

|                                                          | たの写直のように プレスレットの歩数計インター                                                                                                    |
|----------------------------------------------------------|----------------------------------------------------------------------------------------------------|
| • Km & Kcal<br>21.5 321                                  | エースです。このインターフェースは、主に当日<br>にカウントした歩数の合計を表示したり、その日に<br>消費したカロリーの合計数を表示したりできます。<br>プレスレットに接続すると、モバイルアプリでコン<br>テンツを表示することもできます。                   |
| 心拍数-                                                     | インターフェース                                                                                                    |
| • 95                                                     | 左図のように心拍数計測用のインターフェースで、プ<br>レスレットを接続するとモバイルアプリでもコンテン<br>ツを確認できます。 測定中、値はリアルタイムでジャ<br>ンプして変化し、時計は60秒後に自動的に測定を停止<br>します。                        |
| 乎吸イ                                                      | ンターフェース                                                                                                    |
| onute Medium<br>Touchtostart                             | 左側の呼吸インターフェースに示きれているように、<br>トレーニングのプロンプトに従って息を吐んり吸い<br>込んだりできます。(実際の状況に応じて、トレーニ<br>ング時間とトレーニングステータスを変更できます)                                   |
| 乎び出し                                                     | しインターフェース                                                                                                    |
| 99987612345<br>2 3<br>4 5 6<br>7 8 9 <sup>4</sup><br>0 9 | 左の図に示すように、これは通話インターフェイスで<br>す。携帯電話を接続した後、アドレス帳と最近の通話<br>リストに従って連絡先をすばやく検索したり、直接ダ<br>イヤルしたりできます。(オーディオBluetoothを接続<br>する必要があります)               |
| 音楽イン                                                     | レターフェース                                                                                                    |
| MUSIC<br>H H H                                           | 左側に示すように、それは音楽制御インターフェイスで<br>す。電話を接続した後、時計は電話のプレーヤーを制御<br>できます。電話が音楽を再生しているとき、クリックし<br>た後、時計を使用して電話の音楽を制御して再生/一時<br>停止したり、前の曲、次の曲を再生したりできます 曲 |

の操作。

60

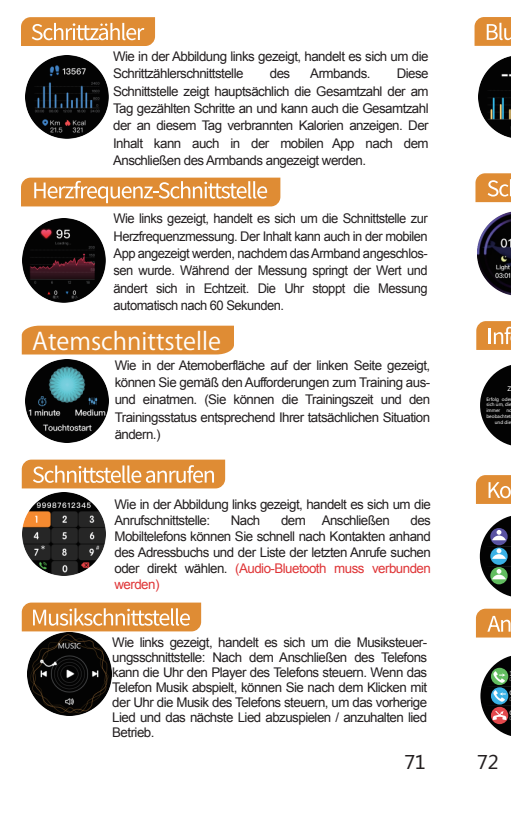

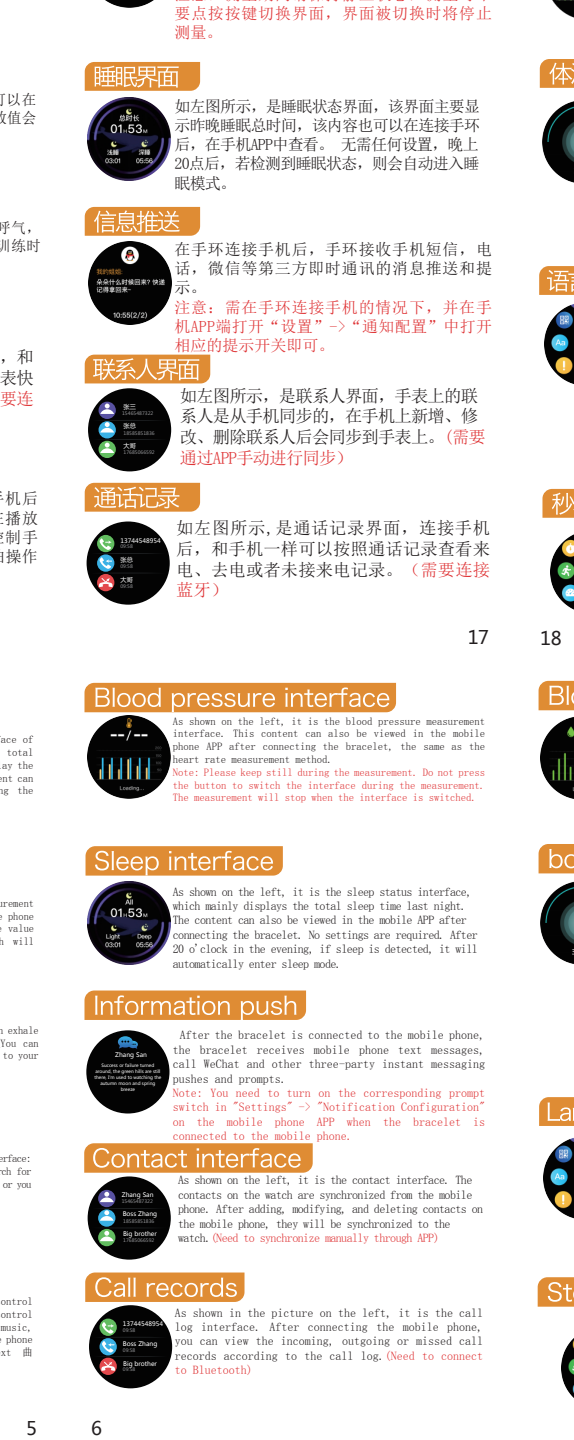

如左图所示,是测量血压界面,该内容也可

停止测量。

不要点按按键切换界面,界面被切换时将

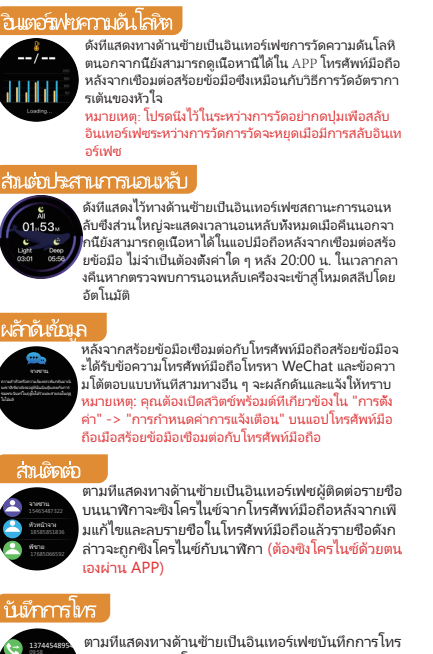

ากเชื่อมต่อโทรศัพท์มือถือแล้วคุณสามารถดูบันทึ

ทรเข้าโทรออกหรือสายที่ไม่ได้รับตามบันทึกการ

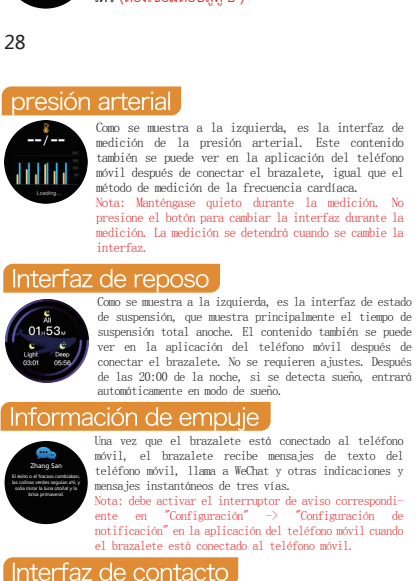

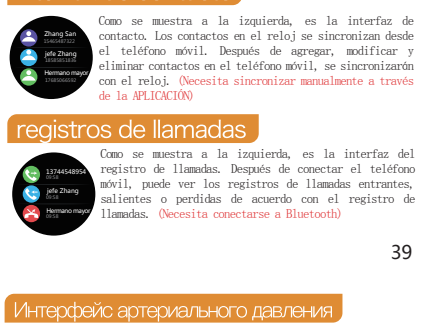

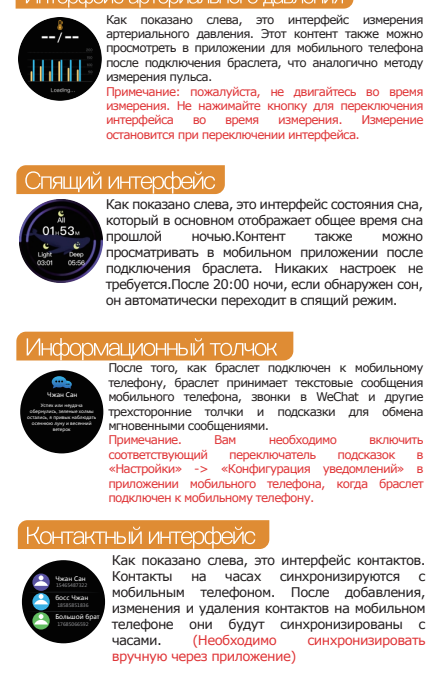

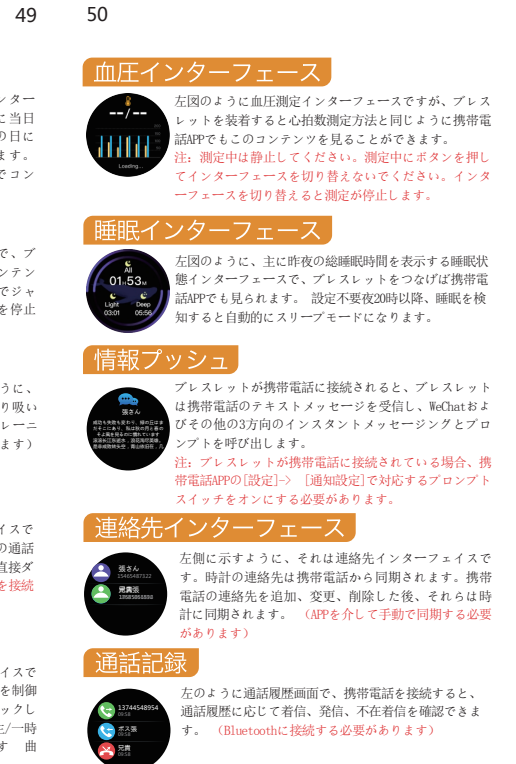

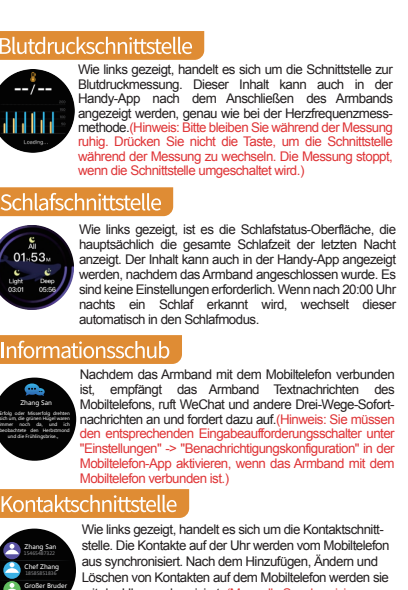

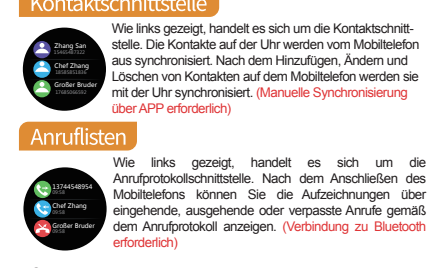

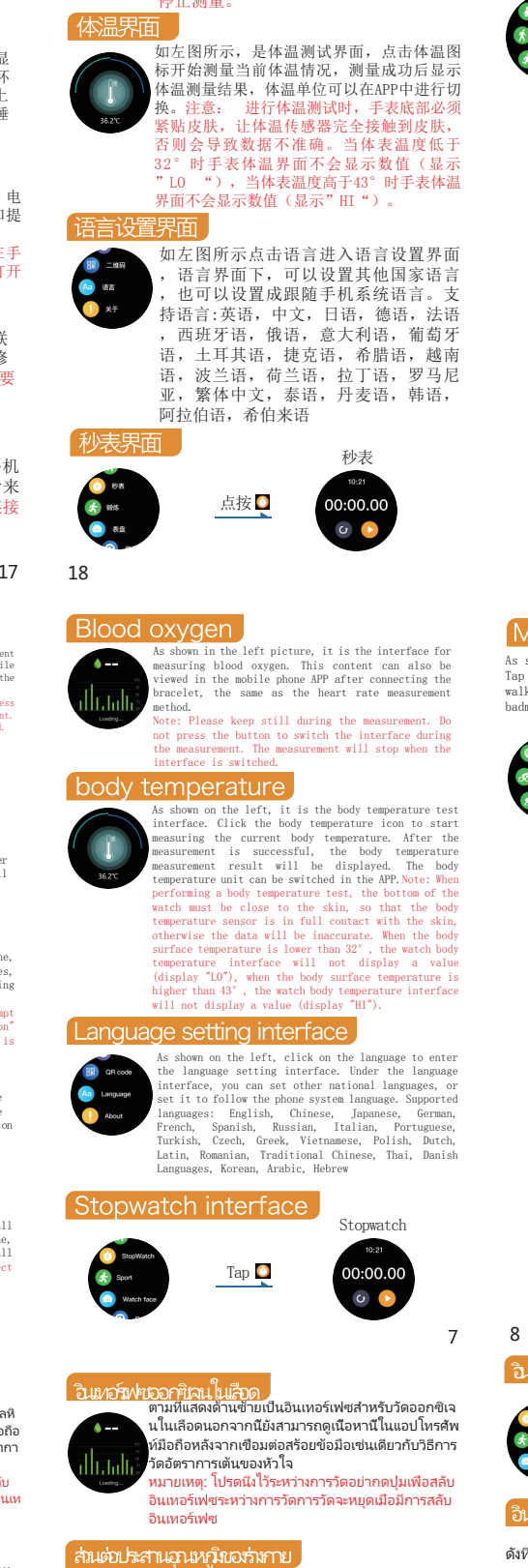

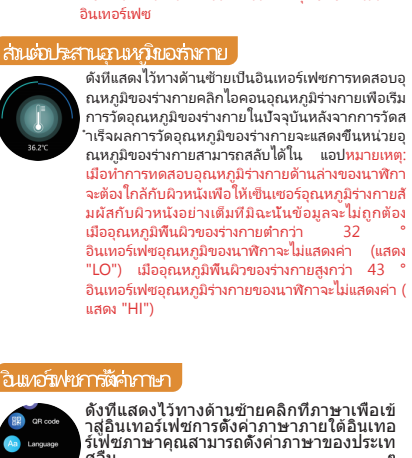

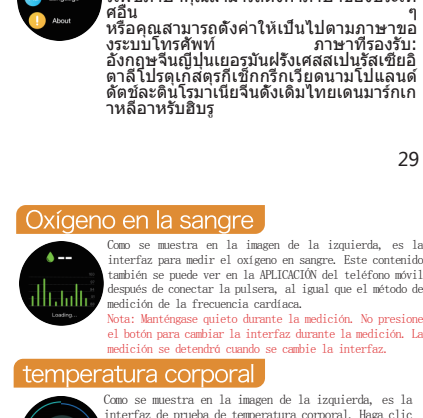

About

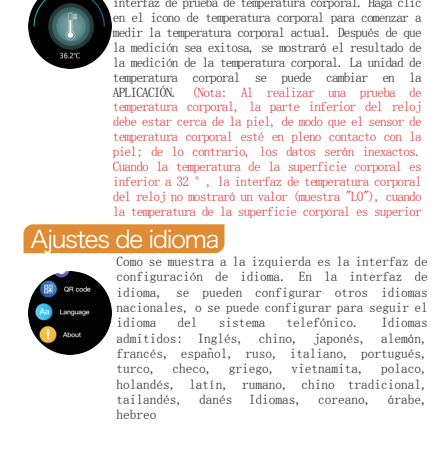

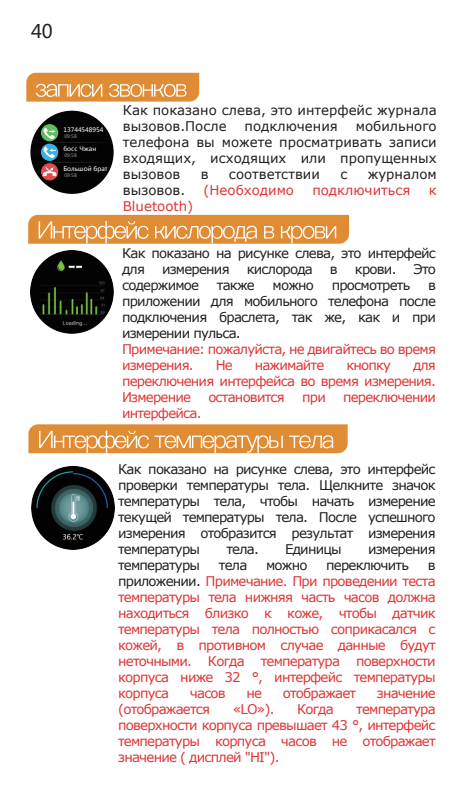

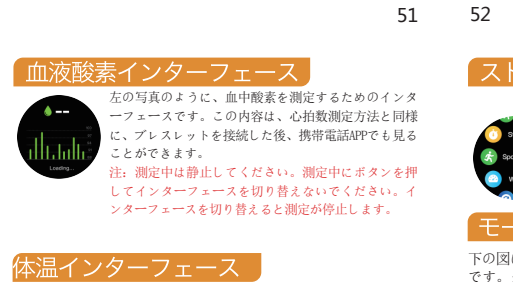

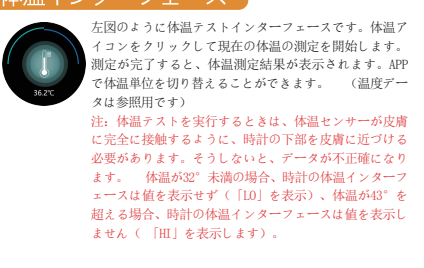

に示されているのは言語設定インターフェイス 。言語インターフェイスでは、他の国の言語を したり、電話システムの言語に従うように設定 りできます。サポートされている言語、英語 国語、日本語、ドイツ語、フランス語、スペイ Con code Canguage Canguage About ロシア語、イタリア語、ボルトガル語、トル チェコ語、ギリシャ語、ベトナム語、ボーラ ンド語、オランダ語、ラテン語、ルーマニア語、伝 統的な中国語、タイ語、デンマーク語、韓国語、ア ラビア語、ヘブライ語

ターフェース

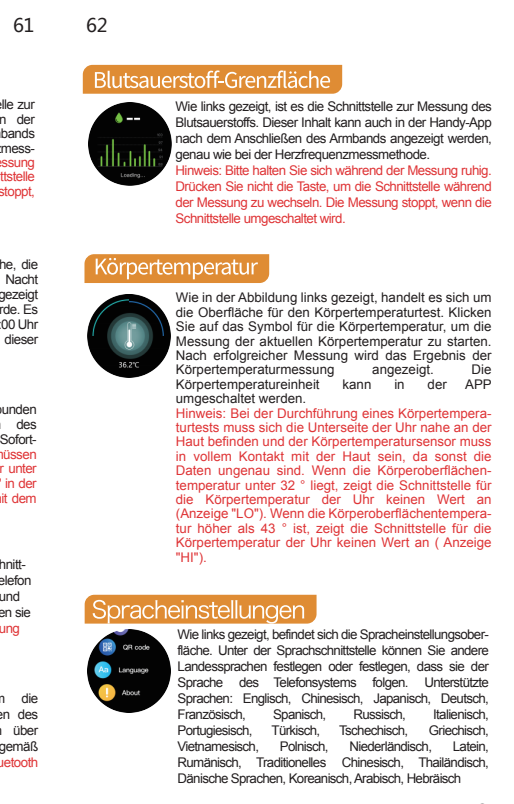

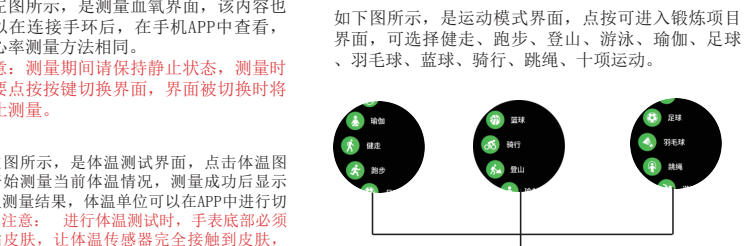

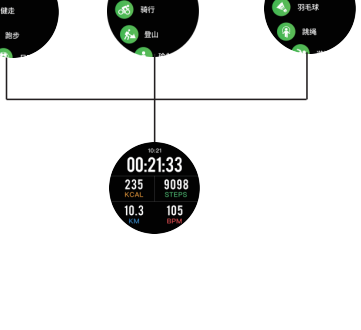

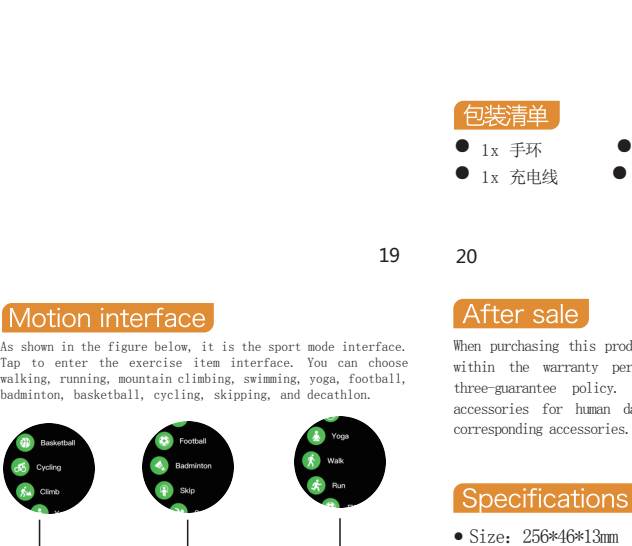

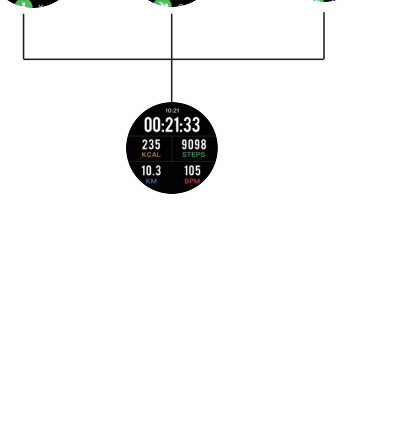

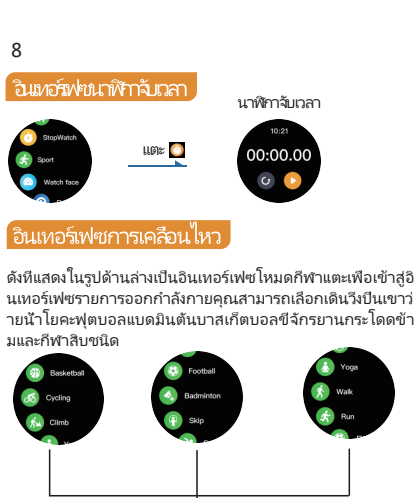

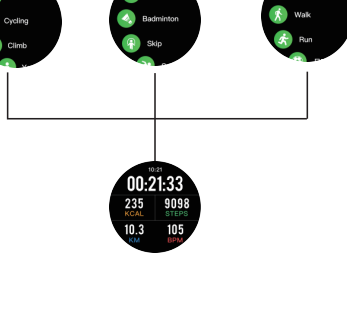

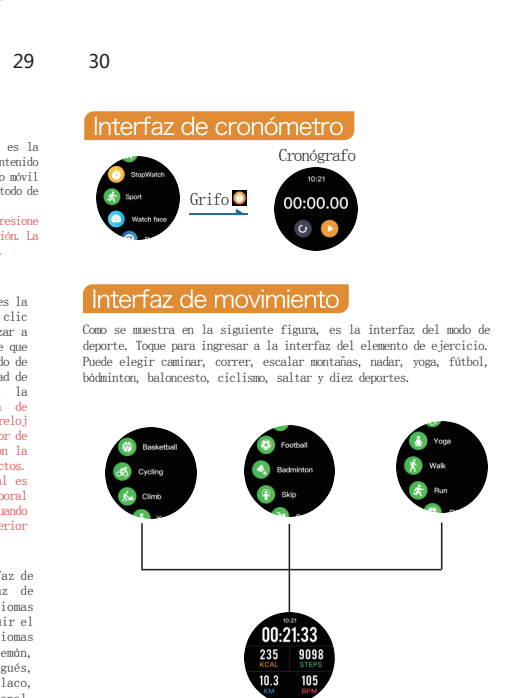

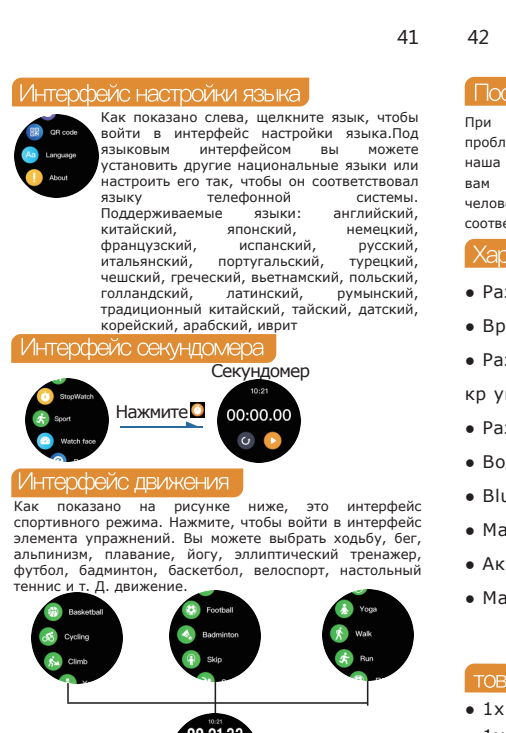

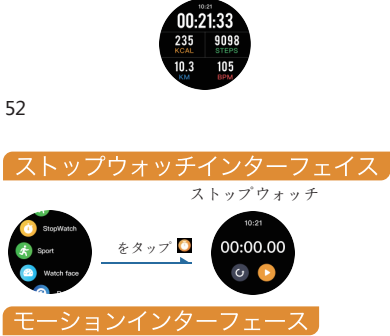

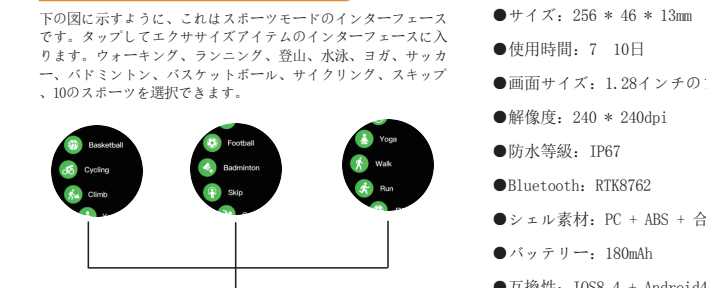

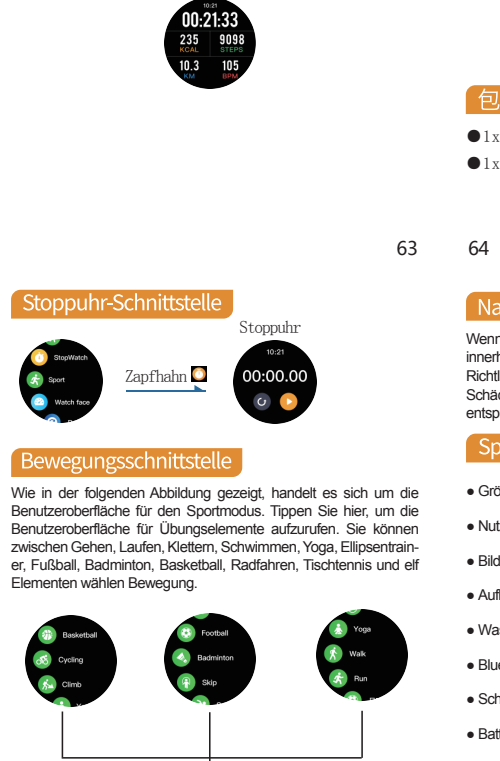

235 9098 KGAL STEPS 10.3 105 KM BPM

73 74

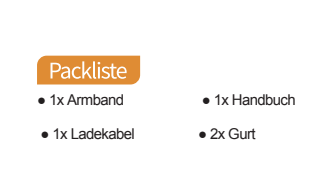

• Größe: 256 \* 46 \* 13 mm

Auflösung: 240 \* 240 dpi

Wasserdichtigkeit: IP67

Bluetooth: RTK8762

Batterie: 180mAh

● 使用时间: 7-10天 屏幕尺寸: 1.28寸全圆屏 ● 分辨率: 240 \*240dpi Bluetooth: RTK8762 ● 外壳材质: PC+ABS+合金

尺寸: 256\*46\*13mm

● 防水等级: IP67

● 电池: 180mAh

Packing lis<sup>-</sup>

1x Wristband

• 1x Manual

• 2x Strap

หลังการขาย

ข้อมูลจำเพาะ

●ใช้เวลา: 7-10 วัน

จะต้องเรียกเก็บอุปกรณ์เสริมทีเกียวข้อง

● 兼容性: IOS8.4+Android4.4

## ● 1x 手环 ● 1x 说明书 ● 1x 充电线 ● 2x 表带

When purchasing this product, if it is a quality problem within the warranty period, our company implements a three-guarantee policy. If you need to replace the accessories for human damage, you need to charge the corresponding accessories. within the warranty period, our company implements a

• Usage time: 7-10day • Screen size: 1.28 inch full circle screen • Resolution: 240 \*240dpi • Waterproof level: IP67 • Bluetooth: RTK8762 • Strap material: PC+ABS+alloy • Battery: 180mAh • Compatibility: IOS8. 4+Android4. 4

• 1x Charging Cable เมื่อซื้อผลิตภัณฑ์นีหากผลิตภัณฑ์มีปัญหาด้านคุณภาพภายในระยะเว ลารับประกัน บริษัท ของเราดำเนินนโยบายการรับประกันสามฉบับหาก คณต้องการเปลี่ยนอปกรณ์เสริมเนื่องจากความเสียหายจากมนษย์คณ

●ขนาด: 256 \* 46 \* 13 มม ●ขนาดหน้าจอ: 1.28 นิวเต็มหน้าจอ ●ความละเอียด: 240 \* 240dpi ●คะแนนการกันน้ำ: IP67 ●บลูทูธ:RTK8762 ●วัสดุเปลือก: PC + ABS+โลหะผสม

●แบตเตอรี: 180mAh ●ความเข้ากันได้: IOS8.4 + Android4.4

●สร้อยข้อมือ 1x ●คู่มือ 1x ●สายชาร์จ 1x ●สายรัด 2x

espués de la venta j

1.28 pulgadas

Batería: 180 mAh

кр уговой экран.

1х браслет
 1х руководство

1х кабель для зарядки

• 2х Ремень

「販売後」

仕様書

●防水等級: IP67

●互換性: IOS8.4 + Android4.4

Al comprar este producto, si se trata de un problema de calidad dentro del período de garantía, nuestra empresa implementa una Especificaciones Tamaño: 256 \* 46 \* 13 mm Tiempo de uso: 7-10 días Tamaño de pantalla: pantalla de círculo completo de Resolución: 240 \* 240 ppp Clasificación a prueba de agua: IP67 Bluetooth: RTK8762 Material de la carcasa: PC + ABS+aleación

Compatibilidad:IOS8.4+Android4.4 lista de empaque ● 1x Pulsera ● 1x Manual ● 1x Cable de carga ● 2x Correa

При покупке этого продукта, если продукт имеет наша компания реализует политику трех гарантий.Если вам необходимо заменить аксессуары из-за человеческого повреждения, вам необходимо зарядить соответствующие аксессуары. Размер: 256 \* 46 \* 13 мм • Время использования: 7-10 д ней. • Размер экрана: 1,28-дюймовый полный • Разрешение: 240 \* 240 точек на дюйм.

• Водонепроницаемость: IP67. Bluetooth: RTK8762 • Материал корпуса: ПК + АБС+сплав • Аккумулятор: 180 мАч • Материал ремешка: силикон.

53 54 保証期間内の品質問題の場合は、弊社保証の3保証でご 購入いただき、人為的損害による交換の場合は、付属 品の充電が必要となります。

●画面サイズ: 1.28インチのフルサークルスクリー: ●解像度: 240 \* 240dpi ●Bluetooth: RTK8762 ●シェル素材: PC + ABS + 合金 ●バッテリー: 180mAh

包装内容明細書 ●1xブレスレット ●1xマニュアル ●1x充電ケーブル ●2x吊り革

Wenn es sich beim Kauf dieses Produkts um ein Qualitätsproblem innerhalb der Garantiezeit handelt, setzt unser Unternehmen eine Richtlinie mit drei Garantien um. Wenn Sie das Zubehör gegen Schäden durch Menschen austauschen müssen, müssen Sie das entsprechende Zubehör in Rechnung stellen. Nutzungsdauer: 7-10 Tage Bildschirmgröße: 1,28-Zoll-Vollkreisbildschirm

 Schalenmaterial: PC + ABS + Legierung Kompatibilität: IOS8.4 + Android4.4

正图所示,是测量血压界面,该内容也可 在连接手环后,在手机APP中查看,与心率 量方法相同。如果在图所示,是测量血氧界面,该内容也 可以在连接手环后,在手机APP中查看, 后小素测量方法相同。如果在图所示,是测量血氧界面,该内容也 可以在连接手环后,在手机APP中查看, 后小素测量方法相同。如果在图示,是测量血氧界面,该内容也 ,完成配对后蓝牙通信范围10米以内!请检查手环是用户名称: 否有电量,进行充电后如仍未解决,请联系我们。 2. 偶尔会出现蓝牙连不上的情况? 部分手机的蓝牙服务再启动时偶尔会出现异常,导致 用户电话: 出现这样的情况;通常重新开关手机蓝牙或重启手机 ,即可正常建立连接。 3. 如何恢复出厂设置? 手环已经与手机连接, 在应用中进入"我的--手环管理 "选择"恢复出厂设置"! 4. 如何更新手环固件? 手环与手机连接, 在应用中进入"手环管理"选择" 固件升级"进行升级!

5. 游泳和洗手后喇叭声音变小? 游泳和洗手后,外壳出音孔处有水珠残留会影响声音 。将出音孔朝下用力将水甩干后,声音将恢复正常。 1. 佩戴过程尽量避免外力碰撞。 2. 清洁时用干净的软布擦拭。

3. 避免接触化学及洗涤用品。 4. 智能手表不建议泡水,更不能接触60度以上热水 21 22 Can't find the bracelet during pairing?

注意事项

problem persists after charging, please contact us. 2. What happens occasionally when Bluetooth fails to connect? The Bluetooth service of some mobile phones occasionally encounters abnormality when restarting, resulting in such a situation; usually, switch the Bluetooth of the mobile phone or restart the mobile phone to establish the connection normally. The bracelet has been connected to the phone, enter "my-band management" in the application and select "restore factory settings"! 4. How to update the firmware of the bracelet? Connect the bracelet to the mobile phone, enter "Bracelet Management" in the application and select "Firmware Upgrade" to 5. The sound of the horn becomes smaller after swimming and washing hands? Because after swimming and washing hands, there are water droplets at the sound hole of the shell that will affect the sound. The sound will return to normal after shaking the water

with the sound hole downward. Precautions Try to avoid external collisions during wearing.
 Wipe with a clean soft cloth when cleaning.
 Avoid contact with chemicals and detergents.
 Smart watches are not recommended to soak in water, let alone contact with hot water above 60 degrees 9 10

> ดำถามหัวไป ไม่พบสร้อยข้อมือในระหว่างการจับคู่? โปรดตรวจสอบให้แน่ใจว่าโทรศัพท์มือถือของคุณเปิดบลูพู ธ และเมือ โทรศัพท์มือถืออยู่ในการจับคู่ "ช่วงการรองรับ" โปรดตรวจสอบให้แน่ ใจว่าระยะห่างระหว่างสร้อยข้อมือและโทรศัพท์มือถืออย่ในระยะ 0.5 เม ตรและระยะการสื่อสาร Bluetooth อยู่ภายใน 10 เมตรหลังจากจับคู่! โ ปรดตรวจสอบว่าสร้อยข้อมือมีไฟหรือไม่หากปัญหายังคงมีอยู่หลังจาก การชาร์จโปรดติดต่อเรา 2. จะเกิดอะไรขึ้นเป็นครั้งคราวเมื่อเชื่อมต่อบลูทู ธ ไม่สำเร็จ? จะสถาดออรายนะยนสางการกลงของสดอยจูงเรียนสางการบ บริการบลูญ 5 ของโทรศัพท์มือถือบางรุ่นมีความผิดปกติเป็นครั้งคราวเ มือรีสตาร์งูท่าให้เกิดสุถานการณ์ดังกล่าวโดยปกติแล้วการเชื่อมต่อส ามารถทำได้ตามปกติโดยการเปลี่ยนบลูหู ธ ของโทรศัพท์มือถือหรือรี สตาร์ทโทรศัพท์มือถือ 3. จะคืนค่าการตั้งค่าจากโรงงานได้อย่างไร? สร้อยข้อมือถูกเชือมต่อกับโทรศัพท์ป้อน "my-band management" ใ นแอปพลิเคชั่นแล้วเลือก "คืนค่าการตั้งค่าจากโรงงาน"! 4. จะอัพเดตเฟิร์มแวร์ของสร้อยข้อมือได้อย่างไร? เชือมต่อสร้อยข้อมือเข้ากับโทรศัพท์ป้อน "การจัดการสร้อยข้อมือ" ใน

แอปพลิเคชันแล้วเลือก "อัปเกรดเฟิร์มแวร์" เพื่ออัปเกรด! เสียงแตรจะเล็กลงหลังจากว่ายน้ำและล้างมือ? หลังจากว่ายน้ำและล้างมือแล้วจะมีหยุดน้ำเกาะที่รเสียงของหอยซึ่งจะส่ง ผลต่อเสียง เสียงจะกลับมาเป็นปกติหลังจากเขย่าน้ำโดยให้รูเสียงลงด้า ข้อควรระวัง พยายามหลีกเลี่ยงการชนภายนอกระหว่างการสวมใส่
 เช็ดด้วยผ้านุ่มสะอาดเมื่อทำความสะอาด หลีกเลียงการสัมผัสกับสารเคมีและผงซักฟอก . ไม่แนะนำให้นาฬิกาสมาร์ทวอทช์แช่น้ำปล่อยให้สัมผัสกับน้ำร้อนที่สูง

กว่า 60 องศา

31 32 egunta general j 1. ¿No encuentras el brazalete durante el emparejamiento? Asegúrese de que su teléfono móvil haya activado Bluetooth, y cuando política de tres garantías: si necesita reemplazar los el teléfono móvil esté en el emparejamiento de "rango de soporte" accesorios por daños humanos, debe cargar los accesorios correspondientes. asegúrese de que la distancia entre el brazalete y el teléfono móvil esté dentro de los 05 metros, jy el rango de comunicación Bluetooth esté dentro de los 10 metros después del empareiamiento! Compruebe si l brazalete tiene energía. Si el problema persiste después de la carga, contáctenos. 2. ;Oué sucede ocasionalmente cuando Bluetooth no se conecta? El servicio Bluetooth de algunos teléfonos móviles ocasionalmente ncuentra anormalidades al reiniciar, lo que resulta en tal situación; por lo general, cambia el Bluetooth del teléfono móvil o reinicia el teléfono móvil para establecer una conexión normal. 3. ¿Cómo restaurar la configuración de fábrica? El brazalete se ha conectado al teléfono ingrese "administración de mi banda" en la aplicación y seleccione "restaurar configuración de

> 4. ¿Cómo actualizar el firmware de la pulsera? Conecte el brazalete al teléfono móvil, ingrese "Administración de brazaletes" en la aplicación y seleccione "Actualización de firmware" para actualizar. 5. ¿El sonido del claxon se vuelve más pequeño después de nadar y Período de garantía: lavarse las manos? Después de nadar y lavarse las manos, hay gotas de agua en el orificio de sonido de la carcasa que afectarán el sonido. El sonido volverá a la normalidad después de agitar el agua con el orificio de sonido hacia abaio Precauciones 1. Intente evitar colisiones externas durante el uso. Límpielo con un paño suave y limpio al limpiar.
>  Límpielo con troba con productos químicos y detergentes. 4. No se recomienda que los relojes inteligentes se sumerjan en agua, mucho menos el contacto con agua caliente a más de 60 grados

не исчезнет после зарядки, свяжитесь с нами.

43 44 Не можете найти браслет во время сопряжения?
 Убедитесь, что в вашем мобильном телефоне включен проблемы с качеством в течение гарантийного срока, наша компания реализует политику трех гарантий.Если режиме сопряжения, убедитесь, что расстояние между раслитис сопряжения, усцанска, на расстоятие пежду браслетом и мобильным телефоном находится в пределах 0,5 метра, а диапазон связи Bluetooth - в пределах 10 метров после сопряжения! Пожалуйста, проверьте, есть ли в браслете питание. Если проблема

> 2. Что иногда происходит, когда Bluetooth не может подключиться? Служба Bluetooth некоторых мобильных телефонов при перезапуске иногда работает ненормально вызывая такую ситуацию; обычно соединение можно установить обычным образом, переключив Bluetooth на мобильном телефоне или перезапустив мобильный телефон. Как восстановить заводские настройки?
>  Браслет был подключен к телефону, войдите в приложение «my-band management» и выберите «восстановить заводские настройки»! 4. Как обновить прошивку браслета? Подключите браслет к телефону, войдите в приложение «Управление браслетом» и выберите «Обновление прошивки» для обновления! 5. Звук рожка становится тише после купания и мытья рук: После купания и мытья рук на звуковом отверстии

раковины остаются капли воды, которые влияют на звук. Звук вернется в норму после встряхивания воды звуковым отверстием вниз. Старайтесь избегать внешних столкновений во время ношения. 2. При очистке протирайте чистой мягкой тканью. 3. Избегайте контакта с химическими и моющими средствами. 4. Смарт-часы не рекомендуется замачивать в воде, не говоря уже о контакте с горячей водой выше 60 градусов.

一般的な質問

1. ペアリング中にブレスレットが見つかりませんか? 携帯電話がBluetoothをオンにしていることを確認してください 。携帯電話が「サポート範囲」のペアリングにある場合は、ブ レスレットと携帯電話の間の距離が0.5メートル以内であり、ペ アリング後のBluetooth通信距離が10メートル以内であることを 確認してください。 ブレスレットに電力が供給されているかど うかを確認してください。充電しても問題が解決しない場合は 、お問い合わせください。 2. Bluetoothが接続に失敗した場合、時々何が起こりますか? 一部の携帯電話のBluetoothサービスは、再起動時に異常が発生 する場合があり、通常は携帯電話のBluetoothを切り替えるか、 携帯電話を再起動して正常な接続を確立します。 3 丁場出荷時の設定に戻す方法は? ブレスレットが電話に接続されました。アプリケーションに「 マイバンド管理」と入力し、「工場出荷時の設定に戻す」を選 択してください! 4.ブレスレットのファームウェアをアップデートする方法は? ブレスレットを携帯電話に接続し、アプリケーションに「ブレ スレット管理」と入力し、「ファームウェアのアップグレード 」を選択してアップグレードしてください! 5. 水泳や手を洗った後、ホーンの音が小さくなりますか? 水泳と手を洗った後、音に影響を与えるシェルの音孔に水滴が あります音の穴を下にして水を振ると音は元に戻ります。 予防 1 差田中の外部衝突を避けるようにしてください。 2.清掃するときは、清潔な柔らかい布で拭いてください。 3. 化学薬品や洗剤との接触を避けてください

.スマートウォッチは、60度を超えるお湯との接触はもちろ

65 66

ん、水に浸すことはお勧めしません。

1. Kannst du das Armband beim Pairing nicht finden? Stellen Sie sicher, dass Ihr Mobiltelefon Bluetooth aktiviert hat. Wen ich das Mobiltelefon im Pairing "Support Range" befindet, stelle Sie sicher, dass der Abstand zwischen dem Armband und dem Mobiltelefon innerhalb von 0,5 Metern und die Bluetooth-Kommunikationsreichweite nach dem Pairing innerhalt von 10 Metern liegt. Bitte überprüfen Sie, ob das Armband mit Strorr versorgt wird. Wenn das Problem nach dem Aufladen weiterhin besteht, kontaktieren Sie uns bitte. 2. Was passiert gelegentlich, wenn Bluetooth keine Verbindung herstellen kann? Der Bluetooth-Dienst einiger Mobiltelefone stößt beim Neustart gelegentich auf Anomalien, was zu einer solch bein Neustati Wechseln Sie normalerweise das Bluetooth des Mobiltelefons oder starten Sie das Mobiltelefon neu, um eine normale Verbindung herzustellen 3. Wie stelle ich die Werkseinstellungen wieder her? Das Armband wurde mit dem Telefon verbunden, geben Sie in der Anwendung "My-Band-Verwaltung" ein und wählen Sie "Werkseinstellungen wiederherstellen"! 4. Wie aktualisiere ich die Firmware des Armbands? Verbinden Sie das Armband mit dem Mobiltelefon, geben Sie in der Anwendung "Armbandverwaltung" ein und wählen Sie "Firmware-Aktualisierung" zum Aktualisieren! 5. Der Klang der Hupe wird nach dem Schwimmen und Handewaschen leiser? Nach dem Schwimmen und Händewaschen befinden sich Wassertropfen auf dem Schallloch der Schale, die den Schall beeinflussen. Der Schall wird wieder normal, nachdem das Wasser mit dem Schallloch nach unten geschüttelt wurde. orsichtsmaßnahr Vermeiden Sie äußere Kollisionen während des Tragens

3. Vermeiden Sie den Kontakt mit Chemikalien und Reinigungsmittein. 4. Smartwatches sollten nicht in Wasser eingeweicht werden, geschweige denn mit heißem Wasser über 60 Grad 75 76

. Wischen Sie die Reinigung mit einem sauberen, weichen Tuch

保修卡

机器型号: 购买日期: 保修年限:

> 凭此卡保修 V1.9

WARRANTY CARD

user name: User phone: machine type: Purchase date: Warranty period:

Warranty with this card

V1.9 ้ใบรับประกัน

ชื่อผู้ใช้:

โทรศัพท์ของผู้ใช้: ประเภทเครื่อง: วันทีซือ:

ระยะเวลาการรับประกัน:

รับประกันด้วยบัตรนี้ V1.9 33

Tarjeta de garantía nombre de usuario:

Teléfono del usuario: \_\_\_\_\_

tipo de máquina: Fecha de compra:

Garantía con esta tarjeta V1.9

Гарантийный талон

имя пользователя:

Телефон пользователя:

тип аппарата:

Дата покупки: Гарантийный срок:

Гарантия на эту карту V1.9

保証書

ユーザー名: ユーザーの電話: マシンタイプ:

購入日: 保証期間:

このカードの保証 V1.9

Garantiekarte

| Nutzername:      |  |
|------------------|--|
| Benutzertelefon: |  |
| Maschinentyp:    |  |
| Kaufdatum:       |  |
| Garantiezeit:    |  |

Garantie mit dieser Karte V1.9 77

23 24

23 24